## チャペルのページにようこそ!

## OneDrive に関学生としての ID 登録ができていないとそこにあるファイルを開けませんので、入れなかった方は 以下の手順でご自身の状態を確認してください。

## <ブラウザーのキャッシュ削除>

以下ページの下部にまとめられています。

https://ict.kwansei.ac.jp/topics/2020/20200511\_000613.html

## <サインアウト・サインイン方法>

(1) 以下のURLにアクセスする。<u>https://portal.office.com</u>

(2) 現在ログインしているアカウントをログアウトする

(3)「自分の ID@nuc.kwansei.ac.jp」のアカウントでログインし直す ※上記入力後、操作を進めると、本学ロ

グイン画面が表示されるので、通常どおりログインする ※その後、「サインインした状態を維持しますか?」と訊かれ

るので「二度と表示しない」のチェックを入れて「いいえ」を選択(「はい」ではない)

(4) https://portal.office.com にアクセスし、正しく「自分の ID@nuc.kwansei.ac.jp」でログインされた状態になっているか確認する

(5) 確認できたら、以下の、1回目のチャペルリンク先の URL をクリックする。

https://kwanseio365-

my.sharepoint.com/:p:/g/personal/fjq51863\_nuc\_kwansei\_ac\_jp/Eax3pOIIEfxJpG clEZZ3nKwBCcQhuO1Enwc62jTEOxXQdq?e=K6BT8d

\*1回目のサイトに入ることができる状態であれば、2回目以降のところへも入れます。

なお、火曜日のチャペルアワー(10:35-11:05)には前の週の動画を zoom で共有します。視聴できなか ったに方は URL をお知らせしますので、以下の宛て先にご連絡ください。

○以下科目の今年度履修生:キリスト教学/キリスト教と人間/キリスト教の文化と社会

→LUNA の該当科目の日誌欄からご連絡ください。

○履修されていない方

→kgedu.chapel@gmail.com まで、学生番号とお名前とともにご連絡ください。

(学生番号、お名前のないメールには返信されません。)